# Problemumgehung bei Unzugänglichkeit der GUI nach Firmware-Aktualisierung Version 1.0.1.17 auf RV320 VPN-Routern

### Ziel

Nach dem Firmware-Upgrade der Version 1.1.0.09 ist kein Zugriff auf den RV320 Router möglich. Dieser Artikel zeigt den Wiederherstellungsprozess, der befolgt werden muss, damit der Router auf die neueste Firmware aktualisiert und normal funktioniert.

## Anwendbare Geräte

• RV320 Dual-WAN VPN-Router

#### Softwareversion

<u>RV320</u>

### Firmware-Upgrade

Schritt 1: Laden Sie die neueste Firmware-Version auf Ihren PC herunter.

Schritt 2: Laden Sie Tftpd32 oder einen anderen TFTP-Client herunter und installieren Sie ihn, der Dateien mit einer Größe von mehr als 32 MB unterstützt. Klicken Sie <u>hier</u>, um <u>den</u> Download <u>zu starten</u>.

#### RV320-Gerät

Schritt 3: Schalten Sie den RV320 aus.

Schritt 4: Halten Sie die RESET-Taste gedrückt, und schalten Sie dann den RV320 ein.

Schritt 5: Warten Sie 10 Sekunden, bis die POWER-LED blinkt und die DIAG-LED rot leuchtet.

Schritt 6: Lassen Sie die Reset-Taste los.

#### Netzwerkeinstellungen auf dem PC

Schritt 7: Klicken Sie auf **Systemsteuerung > Netzwerk und Internet > Netzwerk- und Freigabecenter**. Die Seite *Netzwerk und Freigabe* wird geöffnet:

Schritt 8: Klicken Sie auf LAN-Verbindung > Eigenschaften > Internetprotokoll Version 4 (TCP/IPv4) > Eigenschaften. Das Fenster *Eigenschaften von Internetprotokoll Version 4* (*TCP/IPv4*) wird angezeigt:

| Internet Protocol Version 4 (TCP/IPv4) Properties ? ×                                                                                                    |                     |  |  |  |  |
|----------------------------------------------------------------------------------------------------|---------------------|--|--|--|--|
| General                                                                                                    |                     |  |  |  |  |
| You can get IP settings assigned automatically if your network supports this capability. Otherwise, you need to ask your network administrator for the appropriate IP settings. |                     |  |  |  |  |
| Obtain an IP address automatically                                                                                                    |                     |  |  |  |  |
| Use the following IP address:                                                                                                    |                     |  |  |  |  |
| IP address:                                                                                                    | 192 . 168 . 1 . 100 |  |  |  |  |
| Subnet mask:                                                                                                    | 255.255.255.0       |  |  |  |  |
| Default gateway:                                                                                                    | 192.168.1.1         |  |  |  |  |
| Obtain DNS server address automatically                                                                                                    |                     |  |  |  |  |
| Use the following DNS server addresses:                                                                                                    |                     |  |  |  |  |
| Preferred DNS server:                                                                                                    |                     |  |  |  |  |
| Alternate DNS server:                                                                                                    | · · ·               |  |  |  |  |
| Validate settings upon exit Advanced                                                                                                    |                     |  |  |  |  |
|                                                                                                    | OK Cancel           |  |  |  |  |

Schritt 9: Weisen Sie dem PC im Feld IP-Adresse eine statische IP-Adresse im Bereich von 192.168.1.2 bis 192.168.1.254 zu.

Schritt 10: Geben Sie die Subnetzmaske im Feld Subnetzmaske ein.

Schritt 11: Geben Sie im Feld Default Gateway (Standardgateway) das Standardgateway ein. Das Standard-Gateway ist die IP-Adresse des RV320-Routers.

#### **TFTP-Anwendung**

Schritt 12: Starten Sie die TFTP-Anwendung.

| **                                                                                               | Tftpd32 by Ph. J       | ounth -             |        |  |
|--------------------------------------------------------------------------------------------------|------------------------|---------------------|--------|--|
| Current Directory C:\Program Files (x86)\Tftpd32  Browse Server interface 192 168 1 100 Show Dir |                        |                     |        |  |
| Tftp Server Tftp                                                                                 | Client DHCP server Sys | slog server   Log v | riewer |  |
| peer                                                                                             | file                   | start time pro      | gress  |  |
|                                                                                                  |                        |                     |        |  |
| <                                                                                                |                        |                     | >      |  |
| About                                                                                            | Settings               |                     | Help   |  |

Schritt 13: Wählen Sie die Registerkarte TFTP-Client aus.

| Current Directory C:\Program Files (x86)\Tftpd32             |
|--------------------------------------------------------------|
| Server interface 192.168.1.100                               |
| Tftp Server Tftp Client DHCP server Syslog server Log viewer |
| Host 192.168.1.1 Port 69                                     |
| Local File C:\Users\ \De                                     |
| Remote File                                                  |
| Block Default  Size                                          |
| Get Put Break                                                |
|                                                              |
|                                                              |

Schritt 14: Geben Sie die IP-Adresse 192.168.1.1 in das Feld Host und den Wert 69 in das Feld Port ein.

Schritt 15: Wählen Sie im Feld Local File (Lokale Datei) die heruntergeladene Firmware vom PC aus, die auf den Router geladen werden soll.

Schritt 16: Überprüfen Sie alle Werte, und drücken Sie dann PUT auf dem TFTP-Client.

Schritt 17: Warten Sie 5 Minuten, und versuchen Sie dann, auf die Router-GUI zuzugreifen. Der RV320 sollte normal funktionieren.

| System Summary                                                         |                           |                        |                                  |
|------------------------------------------------------------------------|---------------------------|------------------------|----------------------------------|
| System Information                                                     |                           |                        |                                  |
| Serial Number:                                                         | NKS16451794               | Firmware Version:      | v1.1.0.09 (2013-07-04, 13:28:17) |
| PID VID:                                                               | RV320 V01                 | Firmware MD5 Checksum: | 5b8aed4473cae9f07fdd72daf11ece4b |
| LAN                                                                    |                           | Working Mode:          | Gateway                          |
| IPv4/ Subnet Mask:                                                     | 192.168.1.1/255.255.255.0 |                        |                                  |
| IPv6/ Prefix:                                                          | /                         |                        |                                  |
| System Uptime: 0 days 0 hours 0 min 54 sec (Now: 2013-09-19, 12:14:16) |                           |                        |                                  |

Hinweis: Die aktualisierte Firmware wird im Feld Firmware-Version angezeigt.